## How to add an assessment on LASSO

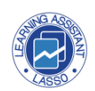

This guide explains how to add an assessment using LASSO. Following the step-by-step instructions, users can navigate to the system, select the desired assessment, preview the assessment, and save their changes. This guide is designed for users looking to add assessments to their existing courses on LASSO.

| If you already have an account, sign in. |                              |
|------------------------------------------|------------------------------|
| Email                                    | Don't have an a              |
|                                          | Don't nave an a              |
|                                          | The LASSO website has soft   |
| Password                                 | To create a new account,     |
| ٥                                        | I am a faculty or staff memb |
|                                          |                              |
|                                          |                              |

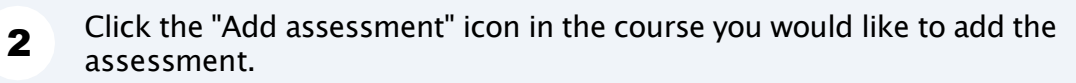

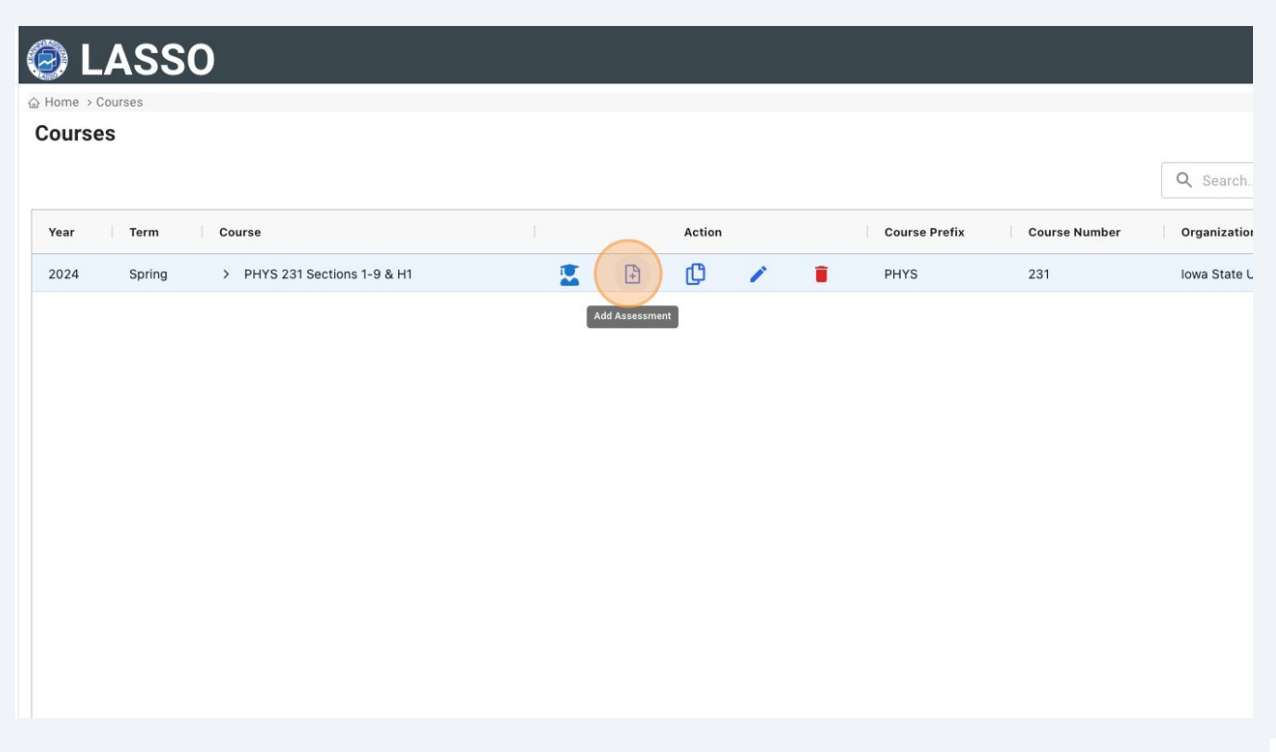

## Select how many times you want to administer the assessment (most common is 2 times).

| renn                            | Spring 2024                |          |                   |
|---------------------------------|----------------------------|----------|-------------------|
| Course                          | PHYS 231 Sections 1-9 & H1 |          | Q Search          |
| Course Prefix                   | PHYS                       | Course N | umber Organizatio |
| No of Administrations           | 2                          | 231      | Iowa State        |
| Select an assessment            |                            |          |                   |
| Search                          |                            |          |                   |
|                                 |                            | 1        |                   |
| Astronomy                       |                            |          |                   |
| Light and Spectroscopy Concep   | t Inventory - LSCI         |          |                   |
|                                 |                            |          |                   |
| Star Properties Concept Invento | ry - SPCI                  |          |                   |

4

Use the navigation bar on the right to search for the assessment or type the name of the assessment on the search bar. Then, click the name of the assessment.

| 2024 Spring V PHYS 231  |                                               |        |
|-------------------------|-----------------------------------------------|--------|
|                         | No of Administrations 2                       |        |
| Assessment              | Select an assessment                          |        |
| Force Concept Inventory | force                                         |        |
|                         | Physics                                       |        |
|                         | Force and Motion Conceptual Evaluation - FMCE |        |
|                         | Force Concept Inventory - FCI                 |        |
|                         | View                                          | Cancel |
|                         |                                               |        |
|                         |                                               |        |
|                         |                                               |        |
|                         |                                               |        |

**5** Optional: if you want to preview the assessment you can click on the "View" button.

| The Perceived Group Inclusion Scale - PGIS Physics                                                           |
|----------------------------------------------------------------------------------------------------|
| Colorado Learning Attitudes about Science Survey - CLASS-PH<br>Force and Motion Conceptual Evaluation - FMCE |
| Force Concept Inventory - FCI                                                                                |
| View                                                                                                    |
|                                                                                                    |
|                                                                                                    |
|                                                                                                    |
|                                                                                                    |

6

A new tab will open on your browser with the assessment preview. This preview shows the student view. Click "NEXT" to navigate the questions. The correct answers will appear highlighted.

|                                                                                                |                                                                                                   |                                    | -              |  |
|------------------------------------------------------------------------------------------------|---------------------------------------------------------------------------------------------------|------------------------------------|----------------|--|
| < BACK                                                                                         | 1 -                                                                                               |                                    | NEXT >         |  |
| 1 Two metal balls are the same size but one w<br>at the same instant of time. The time it take | eighs twice as much as the other. The balls are d<br>the balls to reach the ground below will be: | ropped from the roof of a single s | story building |  |
| O about half as long for the heavier ball a one.                                               | s for the lighter                                                                                 |                                    |                |  |
| about half as long for the lighter ball as one.                                                | for the heavier                                                                                   |                                    |                |  |
| <ul> <li>considerably less for the heavier ball, the half as long.</li> </ul>                  | ut not necessarily                                                                                |                                    |                |  |
| O considerably less for the lighter ball, be half as long.                                     | it not necessarily                                                                                |                                    |                |  |
|                                                                                                |                                                                                                   |                                    |                |  |
|                                                                                                |                                                                                                   |                                    | Cancel         |  |
|                                                                                                |                                                                                                   |                                    |                |  |
|                                                                                                |                                                                                                   |                                    |                |  |

## 7 Click "Cancel" to close the preview tab and go back to add the assessment.

|     | < BACK                                                                                                    | 4 -                           | NEXT > |
|-----|----------------------------------------------------------------------------------------------------|-------------------------------|--------|
| 198 | A large truck collides head-on with a small compact car. Dur     the truck exerts a greater amount of force on the car the     the car exerts on the truck.     the car exerts a greater amount of force on the truck the     the truck exerts on the car.     neither exerts a force on the other, the car gets smashe     simply because it gets in the way of the truck.     the truck exerts on the truck.     the truck exerts a force on the car but the car does not     exert a force on the truck.     the truck exerts the same amount of force on the car as     the truck exerts the same amount of force on the car as | ing the collision:<br>an<br>d |        |
|     |                                                                                                    |                               | Cancel |
|     |                                                                                                    |                               |        |

Once you have finished selecting the assessment, click "Save".

8

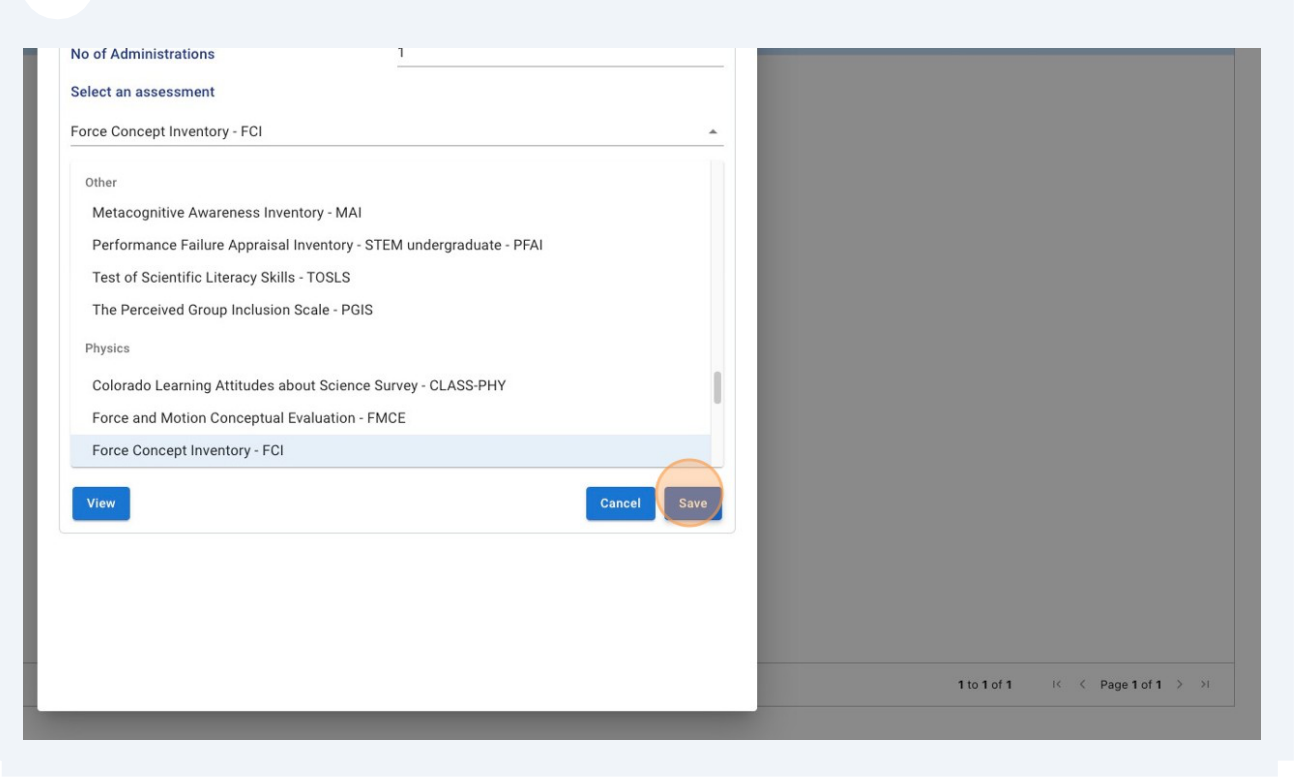

**9** A confirmation message will be displayed, click "OK" to close the message.

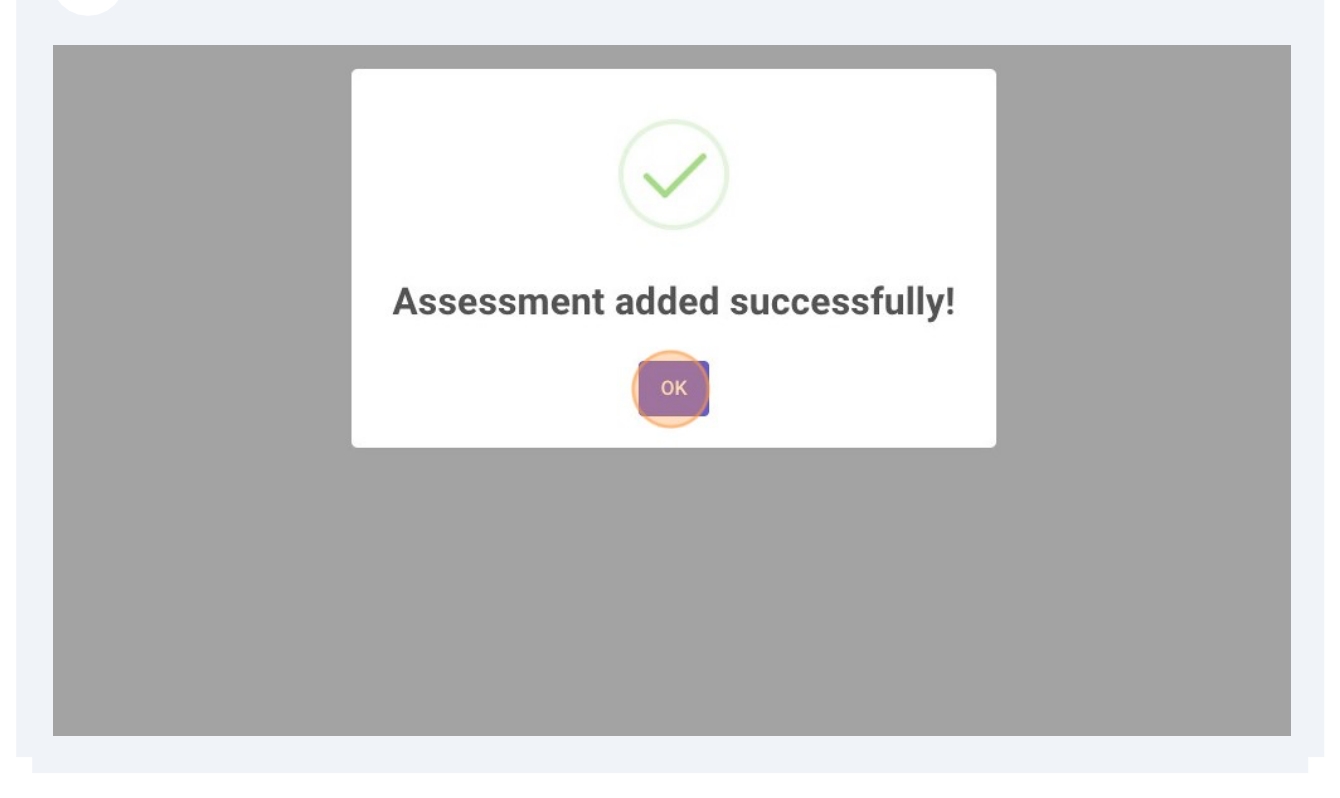

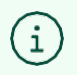

Check the "How to add students on LASSO" user guide to learn how to add students to the assessment.